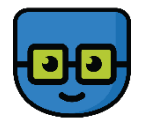

## Webling – Mitglieder-Portal

## Anleitung zur Ersteinrichtung am Smartphone (Handy).

Das Portal ist besonders für den Einsatz am Handy geeignet, damit du überall und jederzeit die wichtigsten Vereinsinformationen abrufen kannst.

Lies diese Anleitung vollständig durch und beginne dann in folgender Reihenfolge:

1. Klicke auf folgenden Link https://a50plus.webling.ch/portal

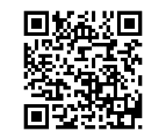

- 2. Trage im Feld "E-Mail-Adresse" deine vollständige E-Mail-Adresse ein und bestätige diese mit "Weiter"
- 3. Schau in deine Mailbox! Dort sollte eine neue E-Mail angekommen sein und darin befindet sich dein Login-Link. Klicke auf das Feld "Login bestätigen".
- 4. Es öffnet sich eine Willkommens-Seite mit zwei Auswahlmöglichkeiten.
  - a. "Als xxxx Name fortfahren"
  - b. "Passwort wählen"
- 5. Wähle die Option b. und gib noch ein einfaches Passwort (6 Zeichen sind ausreichend) ein.
- 6. Nun bist du auf der Startseite des Mitgliederportal.
- 7. Damit du das nächste Mal dein Portal leicht findest, sichere diese Seite als "Home-Bildschirm" auf dein Handy und platziere das Webling-Symbol auf deine erste Seite.
- 8. Fertig viel Spaß!

Wenn es nicht funktioniert, dann ruf mich bitte an. Gottfried Brändle Tel. +43 664 3424362